## Potřebuji pomoc s tiskárnou

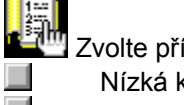

Zvolte příznak, který odpovídá stavu vaší tiskárny.

Umístění na stránce je nesprávné.

Něco na stránce chybí nebo je nesprávné.

Z tiskárny se nevysunula žádná stránka.

Vysunula se prázdná stránka.

Zobrazit známé softwarové konflikty.

Abyste mohli plně využít svoji tiskárnu a její nápovědu online, používejte Nástroje HP DeskJet. PACKARD

Build tag spacer

Build\_Tag\_Spacer\_10

#### Zkontrolujte nastavení tiskárny

#### Byla zvolena správná tiskárna?

Ujistěte se, že je zvolena tiskárna HP DeskJet jako aktuální nebo jako výchozí tiskárna.

Klepnutím zde devřete kartu Tiskárny. Ve kartě Tiskárny klepněte na ikonu HP DeskJet a poté zvolte Nastavit jako výchozí v nabídce Soubor.

Kartu Tiskárny zavřete klepnutím na Zavřít v nabídce Soubor. Klepněte zde , pokud již byla tiskárna zvolena jako výchozí.

#### Je papír uložen v nesprávném zásobníku?

Papír může být uložen v nesprávném zásobníku. Ujistěte se, že se papír nachází v dolním (VSTUPNÍM) zásobníku.

Build tag spacer

Zkontrolujte přívod energie

Je tiskárna zapnutá?

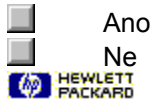

#### Zapněte tiskárnu

Stiskněte a podržte dolní tlačítko na tiskárně po dobu několika sekund. Po krátkém spuštění by se nad tlačítkem měl rozsvítit zelený indikátor.

Klepněte zde 🔲 nemůžete-li zapnout tiskárnu.

**Poznámka** Pokud jste se snažili tisknout když byla tiskárna vypnutá, mělo se na obrazovce objevit upozornění. Pokud se na obrazovce žádné upozornění neobjevilo, je možné, že mezi vaším počítačem a tiskárnou neexistuje obousměrná komunikace. Kontrolu provedete tak, že vykonáte test komunikace tiskárny.

Klepněte zde , chcete-li provést kontrolu.

#### Zkontrolujte zapojení přívodu energie.

- 1 Ujistěte se, že je napájecí kabel tiskárny řádně zastrčen do tiskárny a uzemněné elektrické zásuvky, zařízení na ochranu proti nárazovému proudu nebo rozdvojky.
- 2 Používáte-li rozdvojku, ujistěte se, že je zapnutá. Případně zkuste zapojit tiskárnu přímo do elektrické zásuvky.
- 3 Vyzkoušejte elektrickou zásuvku abyste se ujistili, že funguje.
- **Varování** Pokud ani poté nelze tiskárnu zapnout, může se jednat o mechanickou závadu. Odpojte tiskárnu od elektrické zásuvky a zavolejte na Středisko podpory zákazníků HP.

Klepnutím zde 🔲 získáte informace o kontaktování HP.

## Zkontrolujte zapojení kabelů

Dobré zapojení kabelů je důležité. Software vaší tiskárny používá <u>obousměrnou komunikaci</u>, která počítači umožňuje sledovat stav tiskárny a rychle napravovat problémy s tiskem. Obousměrnou komunikaci zkontrolujete následujícím způsobem:

- 1 Ujistěte se, že je kabel tiskárny řádně zapojen do tiskárny i do počítače.
- 2 Klepněte zde , chcete-li spustit test komunikace tiskárny.

## Nevysunula se žádná stránka

#### V čem je problém?

#### Trvá vytištění déle než obvykle?

Je možné, že jste k vytištění neponechali dostatečně dlouhou dobu. Obsahuje-li dokument velké množství <u>typů písma</u> nebo grafiky, případně obsahuje-li komplexní barvy jako je tomu u fotografií, zahájení tisku trvá delší dobu.

#### Vytisknou se jiné dokumenty?

Proveďte test, abyste zjistili, zda se tento problém týká pouze daného softwarového programu.

Klepnutím zde 🔲 vytisknete stránku autotestu.

#### Vytiskla tiskárna autotest?

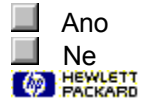

## Další postup

Tento problém pravděpodobně způsobilo selhání tiskárny nebo počítačového systému. Program na odstraňování problémů jej nemůže odstranit. Obraťte se na Středisko podpory zákazníků HP.

Než zavoláte, připravte si sériové číslo a číslo modelu tiskárny, spolu s veškerými dostupnými informacemi o vašem počítačovém systému.

Klepnutím zde 🔲 získáte informace o podpoře v USA a v Kanadě.

Klepnutím zde získáte informace o podpoře v Evropě. Klepnutím zde získáte informace o podpoře v Austrálii a na Novém Zélandě.

Klepnutím zde Získáte informace o podpoře v ostatních částech světa. Klepnutím zde Získáte další možnosti podpory.

## Další postup

Tento problém pravděpodobně způsobila neschopnost vašeho softwarového programu správně interpretovat nastavení tisku. Vyhledejte další informace v uživatelské pukručce vašeho softwaru nebo se obraťte na výrobce softwaru, který vám pomůže s konkrétním problémem. Některé softwarové konflikty jsou zdokumentovány v souboru <u>Poznámky k vydání</u>, který se nainstaloval při instalaci softwaru tiskárny.

Klepněte zde I, chcete-li získat informace o známých konfliktech v Poznámkách k vydání.

Build tag spacer `11

#### Možné pųkčiny

#### Je na tiskovém zásobníku dosud ochranná páska?

Nové tiskové zásobníky se dodávají s ochrannou umělohmotnou páskou pokrývající trysky. Zkontrolujte jednotlivé tiskové zásobníky a odstraňte pásku, je-li to třeba.

#### Došel v tiskovém zásobníku inkoust?

Tisknete-li černobílý text a vytiskne se prázdná stránka, je možné, že je váš černý tiskový zásobník prázdný. Vyměňte černý tiskový zásobník.

Klepnutím zde 🔲 získáte pokyny k vyměňování tiskových zásobníků.

#### Byla zvolena správná tiskárna?

Ujistěte se, že vaše tiskárna HP DeskJet je zvolena jako aktuální nebo jako výchozí tiskárna.

Klepnutím zde dotevřete kartu Tiskárny. Ve kartě Tiskárny klepněte na ikonu HP DeskJet a poté zvolte Nastavit jako výchozí v nabídce Soubor.

Kartu Tiskárny zavřete klepnutím na Zavřít v nabídce Soubor.

#### Žádné z výše uvedených řešení problém neodstranilo?

Klepněte zde I, pokud žádné z výše uvedených řešení problém neodstranilo.

## Umístění na stránce je nesprávné

## V čem je problém?

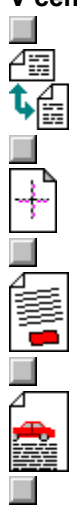

Orientace výtisku je nesprávná.

Barvy nejsou správně vzájemně zarovnány.

Celý výtisk je šikmo nebo nakřivo.

Text nebo grafika jsou na kraji stránky odříznuty.

## Minimální okraje

Okraje vašeho dokumentu musí odpovídat následujícím nastavením minimálních okrajů (nebo je přesahovat):

### Formát papíru Letter, Legal a Executive

| Levý:  | 6,3 mm  |
|--------|---------|
| Pravý: | 6,3 mm  |
| Horní: | 1,0 mm  |
| Dolní: | 14,9 mm |

#### Formát papíru A4

| Levý:  | 3,4 mm  |
|--------|---------|
| Pravý: | 3,4 mm  |
| Horní: | 1,0 mm  |
| Dolní: | 14,9 mm |

### Formát papíru A5

| 3,2 mm  |
|---------|
| 3,2 mm  |
| 1,0 mm  |
| 21,2 mm |
|         |

#### Formát papíru B5

| Levý:  | 4,2 mm  |
|--------|---------|
| Pravý: | 4,2 mm  |
| Horní: | 1,0 mm  |
| Dolní: | 21,2 mm |

## Karty (4x6, 5x8 a A6)

| Levý:  | 3,2 mm  |
|--------|---------|
| Pravý: | 3,2 mm  |
| Horní: | 1,0 mm  |
| Dolní: | 21,2 mm |

### Pohlednice Hagaki

| 4,2 mm  |
|---------|
| 4,2 mm  |
| 1,0 mm  |
| 21,2 mm |
|         |

#### Obálky

| 21,2 mm |
|---------|
| 1,0 mm  |
| 3,2 mm  |
| 3,2 mm  |
|         |

#### Možné pųkčiny

#### Je správně nastavena orientace stránky?

<u>Orientace stránky</u> zvolená v softwarovém programu nemusí odpovídat nastavení orientace stránky v <u>dialogovém okně Nastavení tisku HP.</u>

Klepnutím zde 🔲 získáte pokyny k provádění změn v nastavení tisku.

#### Byl zvolen nesprávný formát papíru?

Nastavení Formátu papíru v dialogovém okně Nastavení tisku HP nemusí odpovídat vámi používanému formátu papíru.

Klepnutím zde 🔲 získáte další informace.

## Žádné z výše uvedených řešení problém neodstranilo?

Klepněte zde 📕, pokud žádné z výše uvedených řešení problém neodstranilo.

#### Možné pųkčiny

#### Je třeba zarovnat tiskové zásobníky?

Nezapomeňte zarovnat tiskové zásobníky při každém vyjmutí či výměně.

Klepněte zde , chcete-li zarovnat tiskové zásobníky.

### Je grafika v dokumentu správně umístěna?

Použijte lupu nebo funkci vzhled stránky ve svém softwarovém programu a zjistěte, zda nejsou v umístění grafiky na stránce nedostatky.

#### Žádné z výše uvedených řešení problém neodstranilo?

Klepněte zde I, pokud žádné z výše uvedených řešení problém neodstranilo.

#### Možné pųkčiny

#### Je papír správně vložen do tiskárny?

Ujistěte se, že je papír v dolním (VSTUPNÍM) zásobníku a že adaptéry šířky a délky těsně doléhají na levý a dolní okraj stohu papíru.

Klepnutím zde 🔲 získáte pokyny k doplňování papíru.

#### Používáte správný typ papíru?

Některé typy papíru jsou pro použití s tiskárnou HP DeskJet nevhodné.

Klepnutím zde 🔲 získáte další informace o papíru.

#### Jsou v tiskárně vloženy dva nebo více typů papíru?

Ve VSTUPNÍM zásobníku vy měl být vždy pouze jeden typ papíru (pokud netisknete na štítky).

#### Žádné z výše uvedených řešení problém neodstranilo?

Klepněte zde 📕, pokud žádné z výše uvedených řešení problém neodstranilo.

#### Možné pųkčiny

#### Jsou správně nastaveny okraje?

Ujistěte se, že nastavení okrajů dokumentu nepřesahuje plochu, na kterou může tiskárna HP DeskJet tisknout.

Klepnutím zde 🔲 získáte informace o nastavení minimálních okrajů.

#### Obsah se nevejde na stránku?

Odříznutá část může být mimo plochu, na kterou lze tisknout.

-nebo-

Velikost tištěného dokumentu přesahuje velikost papíru ve VSTUPNÍM zásobníku.

Klepnutím zde 🔲 získáte další informace.

#### Je správně nastavena orientace stránky?

Zvolená orientace stránky může být pro tištěný dokument nesprávná.

Klepnutím zde 🔲 získáte pokyny k provádění změn v nastavení tisku.

#### Je správně vložený papír?

Ujistěte se, že adaptéry šířky a délky těsně doléhají k levému a dolnímu okraji stohu papíru.

Klepnutím zde 🔲 získáte pokyny k doplňování papíru.

#### Žádné z výše uvedených řešení problém neodstranilo?

Klepněte zde 📕, pokud žádné z výše uvedených řešení problém neodstranilo.

#### Možné ųe ⊟enķ

Uživatelský formát papíru a obálky vyžaduje speciální nastavení tisku pro formát papíru a <u>orientaci</u><u>stránky</u>. Tisknete-li na takový typ papíru, zkontrolujte tato nastavení.

Klepnutím zde 🔲 získáte pokyny k provádění změn v nastavení tisku.

**Tip** Většina programů ve Windows poskytuje zkrácený příkaz nebo tlačítko pro tisk obálek. Informace o tisku obálek naleznete v dokumentaci daného softwarového programu.

#### Doporučený papír

Vaše tiskárna HP DeskJet je určena pro použití s většinou běžných kancelářských papírů a s kvalitním papírem s 25% obsahem bavlny. Protože tiskárna používá k vytvoření obrazu inkoust, nejlepších výsledků dosáhnete s takovým papírem, který dobře přijímá inkoust.

Doporučuje se vyzkoušet různé typy papíru před tím, než zakoupíte větší množství. Vyhledejte takový papír, na který tiskárna dobře tiskne a který lze snadno zakoupit. Papíry HP Premium jsou určeny pro nejkvalitnější výtisky.

Příliš tenký nebo hladký papír a papír který se snadno "natahuje" může procházet dráhou tiskárny nesprávně.

Papír s hrubým povrchem a papír, který nepřijímá dobře inkoust, může způsobit nekvalitní vybarvení grafiky či textu.

Abyste zajistili správné podávání papíru, používejte ve VSTUPNÍM zásobníku vždy pouze jeden typ papíru.

Zkuste vytisknout stejný dokument na papíře, se kterým jste na této tiskárně v minulosti dosáhli dobrých výsledků.

**Tip** Kromě typu papíru je pro dosažení kvalitních výtisků také důležitý stav tiskového zásobníku.

Klepněte zde 🛄, chcete-li získat další informace.

#### Jak umístit vše na stránku

Má-li váš software funkci pro vzhled stránky, můžete svůj dokument zkontrolovat pomocí této funkce. Zkontrolujte grafiky v dokumentu a ujistěte se, že se při aktuální velikosti (měřítku) vejde do tisknutelné plochy.

Pokud se uspořádání tištěného dokumentu vejde na formát papíru podporovaný tiskárnou, vložte do tiskárny odpovídající formát papíru. Ujistěte se, že jste zvolili správnou <u>orientaci stránky.</u>

Některé softwarové programy umožňují zvolit režim tisku, puj kterém je možné zmýnit velikost dokumentu tak, aby se vešel na právě zvolený formát papíru.

## Nízká kvalita tisku

## V čem je problém?

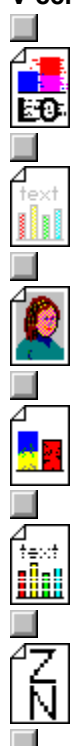

Inkoust tvoří pruhy nebo se rozmazává.

Výtisk je vybledlý nebo má matné barvy.

Fotografie se nevytiskla v očekávané kvalitě.

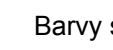

Barvy se do sebe vpíjejí.

Inkoust nevyplňuje text či grafiku kompletně.

Text je na krajích zubatý (není hladký).

#### Možné pųkčiny

#### Byla zvolena kvalita tisku EconoFast?

V ovladači tiskárny zvolte Normální nebo Nejlepší kvalitu.

Klepnutím zde 🔲 získáte pokyny k provádění změn v nastavení tisku.

#### Je správně nastaven typ papíru?

Při tisku na průhledné fólie či jiné speciální typy papíru zvolte odpovídající typ v <u>dialogovém okně</u> <u>Nastavení tisku HP.</u>

Klepnutím zde 📕 získáte pokyny k provádění změn v nastavení tisku.

#### Používáte správný typ papíru?

Některé typy papíru jsou pro použití s tiskárnou HP DeskJet nevhodné.

Klepnutím zde 🔲 získáte další informace o papíru.

## Dochází v tiskovém zásobníku inkoust nebo je ucpaný?

Pųi každém vzrazném poklesu kvality tisku se doporučuje provést čistící postup.

Klepněte zde I, chcete-li vyčistit tiskové zásobníky.

#### Žádné z výše uvedených řešení problém neodstranilo?

Klepnutím zde 🛄, pokud žádné z výše uvedených řešení problém neodstranilo.

**Tip** Stav tiskového zásobníku a typ papíru jsou důležité pro dosažení kvalitních výtisků.

Klepněte zde 🛄, chcete-li získat další informace.

#### Tiskové zásobníky

Tiskové zásobníky pro vaši tiskárnu mají mikroskopické trysky, které se při vystavení vzduchu na dobu delší než několik minut mohou ucpat. Design tiskárny zabraňuje tryskám ve vysychání když je tiskárna v klidovém stavu a po jejím vypnutím pomocí Hlavního tlačítka .

Tiskový zásobník, který nebyl po dlouhou dobu používán, se může také ucpat a způsobit znatelné snížení kvality tisku. V takovém případě je třeba vyčistit tiskové zásobníky.

Klepněte zde , chcete-li vyčistit tiskové zásobníky.

Možné pųkčiny

#### Používá tiskárna při tomto nastavení tisku příliš mnoho inkoustu?

Některá nastavení Typu papíru (jako např. Průhledná fólie) a Kvality tisku (jako např. Nejlepší) vyžadují větší množství inkoustu. Zvolte jiná nastavení tisku v <u>dialogovém okně Nastavení tisku HP.</u>

Klepnutím zde 🔲 získáte pokyny k provádění změn v nastavení tisku.

#### Používáte správný typ papíru?

Některé typy papíru jsou pro použití s tiskárnou HP DeskJet nevhodné.

Klepnutím zde 🔲 získáte další informace o papíru.

## Žádné z výše uvedených řešení problém neodstranilo?

Klepněte zde I, pokud žádné z výše uvedených řešení problém neodstranilo.

#### Možné pųkčiny

#### Nanesená vlákna se při tisku dotýkají inkoustu.

Po určité době se kobercová a jiná vlákna uchytí na inkoustových usazeninách v tiskárně. Dotýkají-li se tato vlákna tištěné stránky, způsobí na výtisku <u>pruhy</u>.

Klepnutím zde 🔲 získáte pokyny k odstraňování vláken z tiskárny.

#### Typ papíru může způsobovat rozmazávání.

Některé typy papíru nepřijímají dobře inkoust, takže inkoust schne pomaleji a dochází k jeho rozmazávání.

Klepnutím zde 🔲 získáte další informace o papíru.

#### Stránka je zvlněná kvůli nadměrnému množství inkoustu.

U barevných dokumentů může dojít k nadměrnému použití inkoustu, což způsobuje zvlnění stránky a následné rozmazávání. Zkuste nastavit kvalitu tisku na Normální nebo EconoFast, případně použijte papíry HP Premium.

Klepnutím zde 🔲 získáte pokyny k provádění změn v nastavení tisku.

#### Výtisk neměl dostatek času na uschnutí.

Před další manipulací s dokumentem ponechte delší dobu na jeho oschnutí. To se týká zejména průhledných fólií.

#### Žádné z výše uvedených řešení problém neodstranilo.

Klepněte zde , pokud žádné z výše uvedených řešení problém neodstranilo.

#### Možné pųkčiny

#### Je správně nastaven typ papíru?

Při tisku na průhledné fólie či jiné speciální typy papíru zvolte odpovídající typ v <u>dialogovém okně</u> <u>Nastavení tisku HP.</u>

Klepnutím zde 🔲 získáte pokyny k provádění změn v nastavení tisku.

#### Je třeba vyčistit tiskový zásobník?

Pųi každém vżrazném poklesu kvality tisku se doporučuje provést čistící postup.

Klepněte zde I, chcete-li vyčistit tiskové zásobníky.

#### Došel v tiskovém zásobníku inkoust?

Pokud se vyčištěním tiskových zásobníků problém neodstraní, je možné, že došel inkoust. Vyměňte prázdný tiskový zásobník.

Klepnutím zde 🔲 získáte pokyny k vyměňování tiskových zásobníků.

#### Mají tiskové zásobníky dostačující kontakt?

Zkuste tiskové zásobníky vyjmout a znovu nainstalovat, přičemž se ujistěte, že zaklapnou na své místo. Jsou-li v blízkosti kontaktů nánosy inkoustu, očistěte je pomocí pěnové hubky.

Klepnutím zde 💹 získáte pokyny k vyměňování tiskových zásobníků.

#### Používáte správný typ papíru?

Některé typy papíru jsou pro použití s tiskárnou HP DeskJet nevhodné.

Klepnutím zde 🔲 získáte další informace o papíru.

#### Žádné z výše uvedených řešení problém neodstranilo?

Klepněte zde 📕, pokud žádné z výše uvedených řešení problém neodstranilo.

#### Možné pųkčiny

#### Zvolili jste nesprávný typ písma?

Některé softwarové programy nabízejí vlastní <u>typy písma</u>, které mají při zvětšení nebo vytištění zubaté okraje. Použijete-li písmo typu <u>TrueType</u>, zajistíte, aby tiskárna tiskla písmo s hladkými okraji. Při volbě písma vyhledávejte ikonu TrueType **T**.

#### Tisknete bitově mapovaný text?

Tisknete-li bitově mapovaná zobrazení nebo text, mohou mít při zvětšení nebo vytištění zubaté okraje. Použijete-li písmo typu <u>TrueType</u>, zajistíte, aby tiskárna tiskla písmo s hladkými okraji. Při volbě písma vyhledávejte ikonu TrueType **T**.

#### Používáte správný typ papíru?

Papír s hrubým povrchem a papír, který nepřijímá dobře inkoust, může způsobit nekvalitní tisk grafiky či textu.

Klepnutím zde 🔲 získáte další informace o papíru.

#### Žádné z výše uvedených řešení problém neodstranilo?

Klepněte zde , pokud žádné z výše uvedených řešení problém neodstranilo.
## Fotografie se nevytiskla v očekávané kvalitě

#### Kvalita tisku se použitím fotokazety HP nezlepšila

#### Je fotokazeta HP nainstalovaná?

Zvolíte-li nastavení Fotokazeta v dialogovém okně Nastavení tisku HP, aniž byste vyměnili standardní černý tiskový zásobník za speciální fotokazetu HP, vytištěná fotografie bude na světlejších místech vybarvená černě.

Klepnutím zde III získáte pokyny k instalaci fotokazety HP.

#### Je fotokazeta HP správně nastavena?

Při tisku fotografií s fotokazetou HP by měla tiskárna automaticky poznat, že je nainstalována speciální kazeta a provést správná nastavení.

Nefunguje-li komunikace mezi vaším počítačem a tiskárnou správně, musíte před vytištěním fotografie ručně nastavit fotokazetu v dialogovém okně Nastavení tisku HP a po vyjmutí kazety toto nastavení opět ručně zrušit.

Klepnutím zde 📕 získáte pokyny k provádění změn v nastavení tisku.

## Na tiskovém zásobníku jsou nánosy inkoustu

#### Inkoust a nečistoty jsou usazeny na destičce s tryskami?

Je-li <u>na destičce s tryskami</u> znatelný nános inkoustu a nečistot (prach, kobercová vlákna, atd.), je třeba vyčistit trysky tiskového zásobníku.

Klepněte zde II, chcete-li vyčistit tiskové zásobníky.

#### Inkoust a nečistoty jsou usazeny okolo destičky s tryskami?

Je-li <u>okolo destičky s tryskami</u> znatelný nános inkoustu a nečistot (prach, kobercová vlákna, atd.), je třeba vyčistit oblast okolo trysek tiskového zásobníku.

Klepnutím zde 🔳 získáte pokyny k čištění.

# Pokyny k čištění

Při odstraňování inkoustu a nečistot okolo destičky s tryskami tiskového zásobníku proveďte následující kroky:

1 Zapněte tiskárnu a otevřete horní víko.

Kolébka tiskového zásobníku se přesune do středu tiskárny.

**2** Po přesunutí kolébky doprostřed odpojte napájecí kabel a vyjměte oba tiskové zásobníky z tiskárny.

3 Zjistěte, zda je na zásobnících nános inkoustu a nečistot.

Je-li na zásobnících znatelný nános, očistěte jej <u>okolo destičky s tryskami</u> na každém tiskovém zásobníku pomocí navlhčené pěnové hubky. Nepřejíždějte hubkou napříč nebo směrem k destičce s tryskami.

**Poznámka** Použijte čistou pěnovou hubku (případně čistý netřepivý hadřík) pro každý tiskový zásobník. Doporučuje se používat destilovanou vodu. Voda z kohoutku může obsahovat nečistoty, které mohou reagovat na inkoust.

4 Zjistěte, zda je zanesená dolní strana kolébky tiskových zásobníků.

Je-li kolébka znatelně zanesená, vyčistěte každé <u>černé rameno ve tvaru háčku</u> pomocí čisté navlhčené pěnové hubky.

- 5 Vraťte tiskové zásobníky na své místo a zapojte napájecí kabel zpět do tiskárny.
- 6 Vytiskněte stránku autotest, abyste se ujistili, že se problém s rozmazaným tiskem odstranil.

Klepnutím zde 📕 vytisknete stránku autotestu.

# Něco na stránce chybí nebo je nesprávné

## V čem je problém?

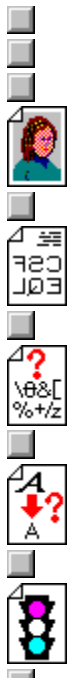

Text či grafika jsou na okrajích stránky odříznuté.

Fotografie se nevytiskla správně.

Vše se vytiskne zrcadlově obráceně.

Vytisknou se nesmyslné znaky.

Vytisknou se nesprávné typy písma.

Barvy neodpovídají očekávání.

#### Možné pųkčiny

#### Je třeba restartovat systém?

Vypněte na několik sekund tiskárnu a počítač, potom je zapněte a zkuste znovu tisknout.

#### Je kabelové spojení kvalitní?

Běžnou příčinou vytištění nesmyslných znaků je nekvalitní kabelové spojení mezi tiskárnou a počítačem.

#### Byla zvolena správná tiskárna?

Ujistěte se, že je zvolena tiskárna HP DeskJet jako aktuální nebo jako výchozí tiskárna.

Klepnutím zde dotevřete kartu Tiskárny. V kartě Tiskárny klepněte na ikonu HP DeskJet a poté zvolte Nastavit jako výchozí v nabídce Soubor.

#### Je soubor s dokumentem poškozený?

To se občas stává. Můžete-li tisknout jiné dokumenty ze stejného softwarového programu, zkuste dokument vytisknout ze záložní kopie.

#### Žádné z výše uvedených řešení problém neodstranilo?

Klepněte zde 📕, pokud žádné z výše uvedených řešení problém neodstranilo.

#### Možné pųkčiny

#### Je písmo v dokumentu použito správně?

Ujistěte se, že jste správně aplikovali zvolené <u>písmo</u>. (Například v kreslicím programu umístěte slova v požadované velikosti; nezvětšujte je přetahováním.)

#### Je ve vašem počítači požadované písmo k dispozici?

Typy písma použité v dokumentu nemusí odpovídat typům písma, které jsou momentálně k dispozici ve vašem systému Windows. Nebo je možné, že použité písmo není určeno k tisku. Zjistěte, zda je nesprávně vytištěné písmo k dispozici na seznamu typů písma ve vašem softwarovém programu, a zda se jedná o písmo <u>TrueType</u> **T**.

#### Byla zvolena správná tiskárna?

Ujistěte se, že je zvolena tiskárna HP DeskJet jako aktuální nebo jako výchozí tiskárna.

Klepnutím zde dotevřete kartu Tiskárny. Ve kartě Tiskárny klepněte na ikonu HP DeskJet a poté zvolte Nastavit jako výchozí v nabídce Soubor.

#### Žádné z výše uvedených řešení problém neodstranilo?

Klepněte zde , pokud žádné z výše uvedených řešení problém neodstranilo.

#### Možné pųkčiny

#### Barvy jsou naprosto odlišné?

Jsou-li barvy zcela nesprávné (například vytiskne-li se zelená jako modrá nebo žlutá), je možné, že v barevném zásobníku došel jeden nebo více barevných inkoustů. Toto lze nejlépe zjistit provedením čisticího postupu.

Klepněte zde I, chcete-li vyčistit tiskové zásobníky.

#### Barvy jsou šedé nebo jsou správné, ale v nesprávném odstínu?

Vytisknou-li se barvy v odstínech šedé:

Pravděpodobně je zaškrtnut rámeček Tisk v šedé stupnici v <u>dialogovém okně Nastavení tisku HP.</u> Při barevném tisku odstraňte zaškrtávací znaménko z rámečku Tisk v šedé stupnici v kartě Barva.

#### Došlo k posunu barevného odstínu nebo tónu:

Je možné, že v dialogovém okně Nastavení tisku HP je zvoleno nesprávné nastavení ColorSmart. Nejlepších výsledků dosáhnete, zvolíte-li možnost Automaticky v kartě Barva.

Klepnutím zde 🔲 získáte pokyny k provádění změn v nastavení tisku.

#### Žádné z výše uvedených řešení problém neodstranilo?

Klepněte zde 📕, pokud žádné z výše uvedených řešení problém neodstranilo.

V dialogovém okně Nastavení tisku HP je zvolena možnost Otočit horizontálně

Při zvolení možnosti Otočit horizontálně můžete tisknout nažehlovací obrázky tak, že vytisknete celou stránku zrcadlově obráceně tak, aby po nažehlení na látku vypadala správně. Ujistěte se, že možnost Otočit horizontálně není zvolena při tisku jiných typů dokumentů.

Klepnutím zde 🔲 získáte pokyny k provádění změn v nastavení tisku.

## Problém s portem tiskárny

Zkuste tento problém vyřešit následujícím způsobem:

Je možné, že na stejný port tiskárny tiskne jiný softwarový program. Klepněte na Zrušit a počkejte, než daný softwarový program ukončí tisk. Poté zkuste svůj dokument vytisknout znovu.
Je-li k témuž portu pujipojeno jiné zařízení (jako např. pásková záložní jednotka nebo jiný počítačový systém), může jej zrovna používat. Klepněte na Zrušit a počkejte, než dané zařízení přestane port používat. Poté zkuste svůj dokument vytisknout znovu.

Ujistěte se, že je vaše tiskárna připojena na správný port.
Kontrolu provedete tak, že otevuete kartu Tiskirny a poté zvolíte ikonu své tiskárny HP DeskJet.
Zvolte Vlastnosti v nabídce Soubor a poté klepněte na kartu Detaily. Zvolte správný port v rámečku Port tiskárny.

Klepnutím zde 🔲 otevřete kartu Tiskárny.

Zavřete všechny softwarové programy, vypněte a znovu zapněte svůj počítač a restartujte Windows.

Pokud žádné z výše uvedených řešení problém neodstraní a chybové sdělení se objevuje i nadále, může se jednat o závadu hardwaru. Obraťte se na Středisko podpory zákazníků HP.

Klepnutím zde III získáte informace o podpoře HP.

# Problém komunikace tiskárny

Počítač není schopen navázat komunikaci s vaší tiskárnou.

Nejdříve se ujistěte, že je tiskárna zapnutá, a potom zkuste následující postup:

 Ujistěte se, že je kabel tiskárny řádně zapojen do tiskárny i počítače. Klepněte zde , chcete-li spustit test komunikace tiskárny.

## Tiskárna nereaguje

 Ujistěte se, že je tiskárna zapnutá a horní víko zavřené. Poté zkuste následující postup:

Tiskárna může být v režimu offline. Stiskněte tlačítko Pokračovat a začněte znovu tisknout.

Pokud indikátor Pokračovat bliká, zkuste tiskárnu vypnout a znovu zapnout.

Podívejte se pod horní víko tiskárny, zda tam není uvíznutý papír. Klepnutím zde III získáte pokyny k odstraňování uvíznutého papíru.

Ujistěte se, že je kabel tiskárny řádně zapojen do tiskárny i počítače.

## Nesprávné vypnutí

Tiskárna byla při posledním použití nesprávně vypnuta.

K vypnutí tiskárny vždy používejte Hlavní vypínač 🖞 na přední straně tiskárny.

Jestliže byla tiskárna vypnuta z rozvodového zařízení nebo jestliže byl napájecí kabel vytažen ze zásuvky v době kdy tiskárna tiskla nebo měla otevřené horní víko, kolébka tiskového zásobníku se nevrátí do výchozí polohy. Dojde tak k vysychání tiskových zásobníků a případně k jejich poškození. Abyste předešli takovému sdělení, ujistěte se před vypnutím tiskárny, že zcela dokončila tisk a že je v klidovém stavu. Tiskárnu nikdy nevypínejte jinak než Hlavním vypínačem 🖞 na přední straně tiskárny.

Jestliže se kvalita tisku snížila od doby, kdy jste naposledy používali tiskárnu, může být nezbytné vyčistit tiskové zásobníky.

Klepněte zde I, chcete-li vyčistit tiskové zásobníky.

## Chyba mechanismu

#### Otevřete horní víko tiskárny a zkontrolujte následující:

Ujistěte se, že na kolébce tiskového zásobníku nezbyla žádná páska.

Odstraňte z tiskárny veškerý přepravní materiál.

Zjistěte, zda v tiskárně není pomačkaný a uvíznutý papír. Vyjměte přebytečný papír a poté odstraňte uvíznutý papír z válečků.

Klepnutím zde II získáte pokyny k odstranění uvíznutého papíru.

Po odstranění všech překážek tiskárnu vypněte a znovu zapněte.

### Žádné z výše uvedených řešení problém neodstranilo?

Klepněte zde 🔲, pokud žádné z výše uvedených řešení problém neodstranilo.

# Nesprávná tiskárna

#### Zkuste tento problém vyřešit následujícím způsobem:

Používáte-li přepínač, zvolte tiskárnu HP DeskJet.

Ujistěte se, že je tiskárna HP DeskJet zvolena jako aktuální nebo výchozí tiskárna. Klepnutím zde 🔲 otevřete kartu Tiskárny. Ve kartě Tiskárny klepněte na ikonu HP DeskJet a poté

zvolte Nastavit jako výchozí v nabídce Soubor.

Nainstalujte znovu software dodávaný s tiskárnou.

## Nedostatečná nebo nízká paměť

Ovladač tiskárny používá systémovou paměť (RAM) ke zpracování informací během tisku. Váš systém momentálně nemá k dispozici dostatečné množství paměti k vytištění tohoto dokumentu.

Zkuste paměť uvolnit následujícím způsobem:

Zavřete všechny otevřené programy. (To se týká i programů v pozadí, jako jsou šetřiče obrazovky.)

Všechny otevřené softwarové programy musí sdílet paměť vašeho počítače. Zaktivujte jednotlivé programy tak, že na ně klepnete na panelu úkolů, a poté je zavřete. 

Zkuste svůj dokument vytisknout při nastavení EconoFast a Tisk v šedé stupnici.

Klepnutím zde 🔳 získáte pokyny k provádění změn v nastavení tisku.

Jestliže k této chybě dochází často a vyskytují-li se problémy s pamětí při používání jiných programů, může být nezbytné rozšířit paměť vašeho počítače. 

#### Obousměrná komunikace nezaznamenána

Test komunikace tiskárny nezjistil <u>obousměrnou komunikaci</u> s vaší tiskárnou. To znamená, že spojení mezi vaší tiskárnou a počítačem neumožňuje tiskárně hlásit důležité informace zpět do počítače.

Není-li úplná komunikace k dispozici, některé funkce tiskárny přestanou být automatické a mnoho konkrétních překryvných sdělení se nemůže zobrazit. Sdělení, která se nemohou zobrazit, obsahují cennou nápovědu v případě, že se tisk přeruší z důvodu zaznamenaného tiskárnou.

Zkuste tento problém odstranit následujícím způsobem:

Ujistěte se, že používaný kabel tiskárny je určen pro obousměrnou komunikaci.

Použijte kabel tiskárny, který podporuje obousměrnou komunikaci (odpovídá normě IEEE-1284) a o kterém víte, že řádně funguje.

Ujistěte se, že je kabel tiskárny řádně připojen do tiskárny i do počítače.

Ujistěte se, že je možnost Rychlý tisk přímo na port zvolit v dialogovém okně Spojit v Ovládacím panelu tiskárny.

Klepněte zde , chcete-li otevřít dialogové okno Tiskárny, a poté klepněte na Spojit, chcete-li provést kontrolu.

Jestliže používáte přepínač, je možné, že nepodporuje obousměrnou komunikaci, nebo že stavové linky právě používá jiné zařízení.

Zkuste tiskárnu připojit přímo k počítači.

Jestliže ani poté test komunikace tiskárny nezjistí obousměrnou komunikaci:

Pokud žádné z výše uvedených řešení problém neodstranilo, je možné, že váš počítač nebo přepínač nemá hardware potřebný k podpoře obousměrné komunikace. Postupujte podle pokynů níže:

Můžete vypnout obousměrnou komunikaci mezi tiskárnou a počítačem, takže zabráníte, aby se objevovala sdělení týkající se tohoto problému:

Odstraňte zaškrtávací znaménko z rámečku Obousměrná komunikace v Konfiguračním programu HP DeskJet a poté klepněte na OK. Vypnutím této funkce se omezí schopnost tiskárny hlásit problémy a informace o stavu, a může také způsobit určité komunikační konflikty, které přerušují tiskové úlohy.

Klepněte zde , chcete-li spustit Komunikační program HP DeskJet.

# Nesprávná instalace

Nastal problém s instalací tiskových zásobníků. Zkuste tento problém vyřešit následujícím způsobem:

- Ujistěte se, že je tiskový zásobník správně nainstalován.
- Klepnutím zde 🔲 získáte pokyny k výměně tiskových zásobníků.
- Zjistěte, zda na kontaktech zásobníku nejsou zbytky ochranné pásky.

## Žádné z výše uvedených řešení problém neodstranilo?

Klepněte zde 📕, pokud žádné z výše uvedených řešení problém neodstranilo.

## Chyba tiskového zásobníku

Váš tiskový zásobník je vadný a může poškodit vaši tiskárnu. Jedná-li se o nový zásobník, vraťte jej v původním obalu prodejci, od kterého jste jej koupili.

Výměna tiskového zásobníku je *jediným* řešením tohoto problému. *Přestaňte používat* vadný zásobník.

Klepnutím zde 🔲 získáte pokyny k vyměňování tiskových zásobníků.

## Nedostatečná kapacita disku

Software tiskárny využívá část kapacity disku k dočasnému uložení informací v průběhu zpracování dokumentu pro tisk. Je-li váš pevný disk téměř plný, tiskárna nemá dostatek místa ke zpracování tiskové úlohy. Zkuste tento problém vyřešit následujícím způsobem:

Možnost Počet kopií, Oboustranný tisk a Seřazený tisk vyžadují další místo na disku. Zkuste vytisknout pouze jednu kopii nebo vypněte Seřazený tisk či Oboustranný tisk.

Klepnutím zde II získáte pokyny k provádění změn v nastavení tisku.

Vypněte Správce tisku tak, že odstraníte zaškrtávací znaménko z rámečku Použít Správce tisku na Ovládacím panelu tiskárny.

Klepněte zde 📕, chcete-li vypnout Správce tisku.

Máte-li jako dočasný adresář nastaven disk RAM, máte na něm pravděpodobně pouze 1 až 4 MB. Vypněte disk RAM a zkuste tisknout znovu.

Pokud žádná z výše uvedených opatření problém neodstraní, zkuste odstranit nepotřebné soubory nebo programy ze svého pevného disku. Neodstraňujte soubory, o kterých si nejste jisti k čemu slouží, protože byste mohli vymazat soubory používané softwarovým programem.

## Komunikace přerušena

Toto chybové sdělení se objeví při komunikační chybě v průběhu tisku. Tuto chybu odstraníte podle pokynů níže:

- 1 Vypněte tiskárnu.
- 2 Zavřete všechny softwarové programy a restartujte Windows.
- 3 Při restartu Windows zapněte tiskárnu.
- 4 Zkuste znovu tisknout.

Jestliže se stejné sdělení objeví i poté, co jste dvakrát vykonali výše uvedený postup, obraťte se na Středisko podpory zákazníků HP.

Klepnutím zde 🔲 získáte informace o kontaktování HP.
Build tag spacer

## Vyhledejte pomoc u HP

Jedná se o tiskový problém, jehož diagnostiku tento program na odstraňování problémů není schopen provést. Pravděpodobně se týká nastavení tiskárny. Než zavoláte na HP, zkuste provést následující úkony:

Vypněte a znovu zapněte počítač i tiskárnu.

Pokud se tím problém neodstraní nebo pokud jej doprovází několik chybových sdělení na obrazovce, zkontrolujte zapojení kabelů mezi počítačem a tiskárnou a poté znovu nainstalujte software dodávaný s tiskárnou.

Pokud se tím problém nevyřeší, obraťte se na Středisko podpory zákazníků HP.

Než zavoláte, připravte si sériové číslo a číslo modelu tiskárny, spolu s veškerými dostupnými informacemi o vašem počítačovém systému.

Klepněte na tlačítko vedle požadované možnosti podpory.

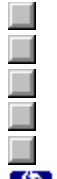

Evropa

Austrálie a Nový Zéland

USA nebo Kanada

Informace o podpoře v ostatních částech světa

Další možnosti podpory

PACKARD

# Telefonáty z USA a Kanady

Volejte na číslo (900)-555-1500 (2,50 USD\* za minutu) od 7 do 18 hodin MST a v sobotu od 9 do 15 hodin MST (pouze v USA).

U telefonátů v Kanadě nebo v USA, o kterých se domníváte, že budou delší než deset minut, volejte na číslo (800) 999-1148. Poplatek 25 USD za telefonát bude vyúčtován na vaši kreditní kartu Visa nebo MasterCard.

Poplatky se účtují až po spojení s technikem podpory. (Ceny podléhají změnám bez předchozího upozornění.) Účtují se také standardní poplatky za dálkové hovory.

Pokud se během telefonátu zjistí, že vaše tiskárna vyžaduje opravu a pokud bude hardware tiskárny ještě v záruční lhůtě, poplatek za technickou podporu se nebude účtovat. Poplatky za dálkové hovory se však účtovat budou.

PACKARD

# Další pomoc

Místní pomoc

Opravy hardwaru

# 

### Hewlett-Packard vám pomůže vykonávat vaši práci!

Nepųetržitį informační služba

Ovladače tiskárny poštou

Prodloužení záruční lhůty

Elektronické informační služby

Spolu s výrobkem obdržíte řadu podpůrných služeb firmy Hewlett-Packard a jejích partnerů, které slouží k tomu, abyste dosáhli požadovaných výsledků kdykoli a kdekoli, rychle a profesionálně.

Mís Ne Ele Ov Ov Op Por Packard

### Místní pomoc

Hewlett-Packard neustále poskytuje vašim místním prodejcům a servisním střediskům nejnovější informace týkající se našich výrobků a služeb. Potřebujete-li pomoc, obraťte se nejdříve na místního prodejce nebo servisní středisko.

### Jak vyhledat autorizované prodejce HP:

800-243-9816 (vyhledávání servisních služeb v USA)

800-243-9812 (vyhledávání prodejních služeb v USA)

800-387-3867 (Kanada)

#### Nepųetržitį informační služba

HP umožňuje v mnoha částech světa přístup k **HP Audio tipy** nebo **HP FIRST Fax**, což jsou na □e nepųetržité automatické podpłrné služby. Telefonní číslo pro svoji zemi naleznete v uživatelské příručce.

Služba **Audio tipy** poskytuje nahrané odpovědi na běžné otázky, jakož i informace o dalších zdrojích v rámci HP, aby se vám dostalo potřebné pomoci co nejrychleji! Vybrané zprávy lze zaslat faxem pro budoucí potřebu.

Služba **HP FIRST Fax** poskytuje detailní podpůrné informace o běžných softwarových aplikacích a tipy k řešení problémů s vašimi výrobky HP. Volejte z jakéhokoli tlačítkového telefonu. Při jednom telefonátu si můžete vyžádat až tři dokumenty. Tyto dokumenty obdržíte faxem.

V olejte na číslo (800) 333-1917 (pouze v USA).

#### Elektronické informační služby

Pro nepyetržitz přístup k informacím prostřednictvím vašeho modemu nabízíme následující služby:

**Internet.** Ovladače tiskárny, aktualizovaný software tiskárny HP a informace o výrobcích a podpoře HP lze získat na anonymní adrese FTP: 192.6.71.2 nebo ftp-boi.external.hp.com, která je přístupná komukoli s FTP přístupem na Internet. Přístup přes Worldwide Web je k dispozici na adrese URL http://www.hp.com.

**CompuServe.** Ovladače tiskárny, aktualizovaný software tiskárny HP a interaktivní sdílení technických informací s ostatními členy je k dispozici na fóru HP Peripherals na CompuServe (GO HPPER).

America Online. Ovladače tiskárny, aktualizovaný software tiskárny HP a podpůrná dokumentace vám pomohou zodpovědět vaše dotazy týkající se výrobků HO. Prohlídku začněte zapsáním hesla HP nebo zavolejte na číslo (800) 827-6364 (pouze v USA) a požádejte o zástupce číslo 1118, chcete-li se stát členem.

### Ovladače tiskárny poštou

Aktualizovaný software tiskárny Hewlett-Packard k doručení poštou lze objednat na následujících číslech:

| Telefon: USA 970-339-7009 |                  | Adresa: | Hewlett-Packard |
|---------------------------|------------------|---------|-----------------|
| Fax:                      | USA 970-330-7655 |         | P.O.Box 1754    |
|                           |                  |         | Greeley, CO     |
|                           |                  |         | 80632 USA       |

DOSové ovladače tiskárny pro vaši novou tiskárnu Hewlett-Packard Ize obdržet u výrobce vaší softwarové aplikace.

#### Evropa

| Anglicky:       | +44 (0) 1429 865511. (0) vytáčejte pouze voláte-li z Velké Británie. |
|-----------------|----------------------------------------------------------------------|
| Francouzsky:    | +44 (0) 1429 863343                                                  |
| Italsky:        | +44 (0) 1429 520013                                                  |
| Německy:+44 (0) | 1429 863353                                                          |
| Španělsky:      | +44 (0) 1429 520012                                                  |

#### Asijské Tichomoří

65 740 4477 pondělí – pátek 8.30 – 17.30 hodin singapurského času.

61 2 565 6099 pondělí – pátek 8.30 – 17.30 hodin východoaustralského času. Ovladače tiskárny pro vaši novou tiskárnu Hewlett-Packard lze obdržet u výrobce vaší softwarové aplikace.

#### **Opravy hardwaru**

Chcete-li se spojit s technikem a ověřit si, že vaše tiskárna potřebuje opravit, zavolejte laskavě na Středisko podpory zákazníků HP. Vyžaduje-li vaše tiskárna opravu, agent HP bude tento proces koordinovat. Tato služba je bezplatná v průběhu záruční lhůty vaší tiskárny. Po vypršení záruční lhůty se za opravu platí na základě času a materiálu.

#### Jak vyhledat autorizované prodejce HP:

800-243-9816 (vyhledávání servisních služeb v USA)

800-243-9812 (vyhledávání prodejních služeb v USA)

800-387-3867 (Kanada)

# Prodloužení záruční lhůty

Se žádostí o servisní kontrakt se obraťte na místního prodejce nebo přímo na HP.

## Telefonáty z Evropy

Obraťte se na Evropské středisko podpory zákazníků HP (HP European Customer Support Center, ECSC). Tato telefonická služba je k dispozici zdarma v průběhu záruční lhůty tiskárny. Telefonní čísla jsou uvedena na dokumentu dodávaném s tiskárnou. Další informace obdržíte u svého prodejce nebo u Prodejního a servisního střediska HP.

Pracovníci technické podpory mohou zodpovědět vaše dotazy ohledně nastavení, konfigurace, instalace a provozu vaší tiskárny. Mohou vám také pomoci řešit problémy a provést diagnostiku tiskárny, jakož i poskytnout pokyny k servisu a opravě.

| Belgie                                                               |                                |  |  |  |
|----------------------------------------------------------------------|--------------------------------|--|--|--|
| holandsky                                                            | 02 626 8806                    |  |  |  |
| francouzsky                                                          | 02 626 8807                    |  |  |  |
| Dánsko                                                               | 3929 4099                      |  |  |  |
| Finsko                                                               | 0203 47288                     |  |  |  |
| Francie                                                              | 04 50 43 9853                  |  |  |  |
| Irsko                                                                | 01 622 5525                    |  |  |  |
| Itálie                                                               | 02 26410350                    |  |  |  |
| Německo                                                              | 0180 5 25 81 43                |  |  |  |
| Nizozemí                                                             | 020 606 8751                   |  |  |  |
| Norsko                                                               | 22 11 6299                     |  |  |  |
| Portugalsko                                                          | 01 441 7199                    |  |  |  |
| Rakousko                                                             | 0660 6386                      |  |  |  |
| Španělsko                                                            | 902 321 123                    |  |  |  |
| Švédsko                                                              | 08 619 2170                    |  |  |  |
| Švýcarsko<br>francouzsky<br>německy                                  | 0848 80 11 11<br>0848 80 11 11 |  |  |  |
| Velká Británie                                                       | 0171 512 5202                  |  |  |  |
| Pomoc v anglickém jazyce z ostatních evropských zemí +44 171 512 520 |                                |  |  |  |
| Provozní doba ECSC je od 8.30 do 18 hodin.                           |                                |  |  |  |
|                                                                      |                                |  |  |  |

HEWLETT

# Telefonáty z Austrálie a Nového Zélandu

Chcete-li mluvit s pracovníkem technické podpory, volejte na číslo (03) 272-8000 v Austrálii nebo (09) 356 6640 na Novém Zélandě.

Tato služba je bezplatná po dobu 12 měsíců od doby koupě. Za technickou pomoc po uplynutí této lhůty se účtuje jednotný poplatek 25 USD. Účtují se ovšem standardní poplatky za dálkové hovory.

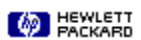

# Telefonáty z ostatních částí světa

Informace o technické pomoci a opravách hardwaru získáte u místního Prodejního a servisního střediska HP.

### Kontaktování Podpory zákazníků HP

Chcete-li obdržet technickou pomoc online, volejte na následující čísla:

| Asie                       |                                       |  |  |  |
|----------------------------|---------------------------------------|--|--|--|
| Hongkong                   | 800-7729                              |  |  |  |
| Malajsie                   | 03-2952566                            |  |  |  |
| Singapur                   | 2725300                               |  |  |  |
| Thajsko                    | 02-6614011                            |  |  |  |
| Severní a Jižní<br>Amerika |                                       |  |  |  |
| Argentina                  | 541781-4061/69                        |  |  |  |
| Brazílie                   | 55 11 709-1444                        |  |  |  |
| Mexiko D.F.                | 326 46 00                             |  |  |  |
| Mexiko, Guadalajara        | 669 95 00                             |  |  |  |
| Mexiko, Monterey           | 378 42 40                             |  |  |  |
| Kanada (francouzsky)       | (905) 206-4383<br>nebo (800) 268-1221 |  |  |  |
| Venezuela                  | 58 2 239 5664                         |  |  |  |

Tato služba je bezplatná po dobu záruční lhůty vaší tiskárny. Účtují se ovšem standardní poplatky za dálkové hovory.

PACKARD

# Zavolejte výrobci softwaru

Tento problém se pravděpodobně týká konfliktu v používaném softwarovém programu. Obraťte se na výrobce vašeho softwaru.

Některé softwarové konflikty jsou zdokumentovány v souboru <u>Poznámky k vydání</u>, který se nainstaloval při instalaci softwaru tiskárny.

Klepněte zde , chcete-li získat informace o známých konfliktech u řady populárních softwarových balíků a informace o kontaktování výrobce softwaru.

MEWLETT

Hesla 690

### Obousměrná komunikace

Obousměrná komunikace mezi vaší tiskárnou a počítačem umožňuje vaší tiskárně posílat informace o stavu a chybách zpět do počítače. K ustanovení obousměrné komunikace (která se také nazývá dvousměrná komunikace) je třeba použít vysoce kvalitní paralelní kabel, jako např. kabel odpovídající normě IEEE-1284.

## Kniha

Tiskne na obě strany papíru s vazbou podél jedné strany knihy. Zvolením <u>orientace stránky</u> na výšku nebo na šířku se určí okraj knihy.

Při oboustranném tisku musíte ručně znovu vložit dávku papíru do VSTUPNÍ zásuvky. Při opětovném vkládání papíru postupujte podle pokynů na obrazovce.

## Seřadit

Vytiskne dokument s více stránkami seřazený od poslední strany k první. Při tisku několika kopií stejného dokumentu se nejdříve každá kopie kompletně vytiskne a teprve poté se začne tisknout další.

### Technologie ColorSmart

Technologie HP ColorSmart v dialogovém okně Nastavení tisku HP analyzuje vaše dokumenty a automaticky upravuje nastavení barev tak, aby byl barevný výtisk co nejkvalitnější. Ačkoli s technologií ColorSmart dosáhnete nejlepší kvality tisku, můžete tato nastavení kdykoli ručně přepsat tak, že zvolíte možnost Ručně v kartě Barva v dialogovém okně Nastavení tisku HP.

## Souvislý papír (transparent)

Papír dodávaný v souvislé formě, který se také nazývá počítačový nebo skládaný papír. Obvykle je perforovaný, aby bylo možné oddělit jednotlivé listy.

# Řezaný papír

Standardní kancelářský papír, papír určený ke kopírování či tisku, nařezaný na jednotlivé listy.

## Výchozí tiskárna

Tiskárna, která se používá při příkazu k tisku, aniž byste nejdříve specifikovali, kterou tiskárnu chcete s aplikací použít. Měla by to být tiskárna, kterou používáte nejčastěji.

# Sudé stránky

Stránky se sudými čísly, v knize obvykle na levé straně.

## Písmo

Písmo je sbírka řezů písma nebo stylů, které vašemu textu dodávají určitý vzhled. Viz také <u>písmo</u> <u>TrueType.</u>

## Šedá stupnice

Šedá stupnice se skládá z odstínů šedi od bílé do černé. Při tisku barevného dokumentu na černobílé tiskárně se barvy převedou na odpovídající stupně šedi.

## Nástroje HP DeskJet

Nástroje HP DeskJet poskytují přístup k informacím potřebným k používání tiskárny, včetně základních úkonů tiskárny, podrobného návodu k řešení běžných problémů s tiskárnou, informací o stavu tiskárny a jejích funkcích, jako je tisk ukázkových stránek a zarovnávání tiskových zásobníků.

### Dialogové okno Nastavení tisku HP

Dialogové okno Nastavení tisku HP vám umožňuje přístup k funkcím tiskárny ze softwarového programu, jako je například testový nebo grafický program. Dialogové okno Nastavení tisku HP používejte ke zvolení kvality tisku, orientace stránky, typu a formátu papíru a možností ColorSmart.

## Média

Papír nebo jiný materiál, na který tisknete. Jako příklad média slouží papír, průhledné fólie, štítky a obálky.

# Liché stránky

Stránky s lichými čísly, v knize obvykle na pravé straně.

### Orientace nebo orientace stránky

Směr, kterým se tisknou informace na stránce. Při orientaci Na výšku se vytisknou napříč kratší stranou stránky, jako je tomu u dopisu. Při orientaci Na šířku se vytisknou napříč delší stranou stránky, jako je tomu u tabulky.

## Služby tiskárny

Služby tiskárny poskytují stavové informace a přístup k funkcím tiskárny, jako je tisk ukázkových stránek, diagnostické testy nebo zarovnávání tiskových zásobníků.

## Poznámky k vydání

Tento dokument obsahuje informace o známých softwarových konfliktech a další informace, které nejsou uvedeny v příručkách ani v nápovědě online.

## Stránka autotestu

Stránku autotestu můžete vytisknout, abyste si ověřili, že tiskárna správně funguje, a že kabelové spojení splňuje minimální požadavky. Stránku autotestu vytiskněte ze karty Služby tiskárny v Nástrojích HP DeskJet.

### Tabulka

Tiskne na obě strany papíru s vazbou podél horního okraje stránky. Při této možnosti se rubová strana papíru otočí tak, aby se dokument mohl číst jako nástěnný kalendář.

Při oboustranném tisku musíte ručně znovu vložit dávku papíru do VSTUPNÍHO zásobníku. Při opětovném vkládání papíru postupujte podle pokynů na obrazovce.

## Písmo TrueType

TrueType je technologie, která může vytvořit ze základního obrysu <u>typy písma</u> jakékoli velikosti. Velikost písma TrueType Ize měnit. Velikost písma Ize změnit kdykoli k použití na obrazovce počítače nebo k vytištění. Tato technologie je standardní pro změnu velikosti písma ve Windows.
## Připojení na síť

Je-li vaše tiskárna sdílena dvěma nebo více počítačovými systémy prostřednictvím síťového spojení, znamená to, že je připojena na síť. Je-li tiskárna sdílena prostřednictvím přepínače, *není* připojena na síť, ale je ručně přepínána z jednoho počítače na druhý.

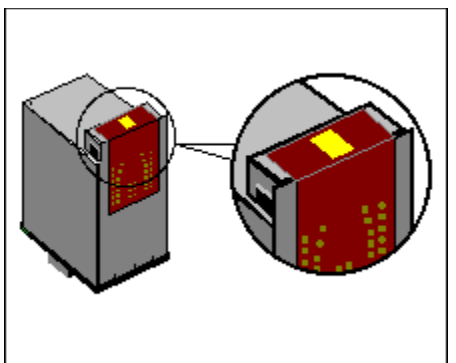

Žlutě vybarvená oblast výše představuje destičku s tryskami.

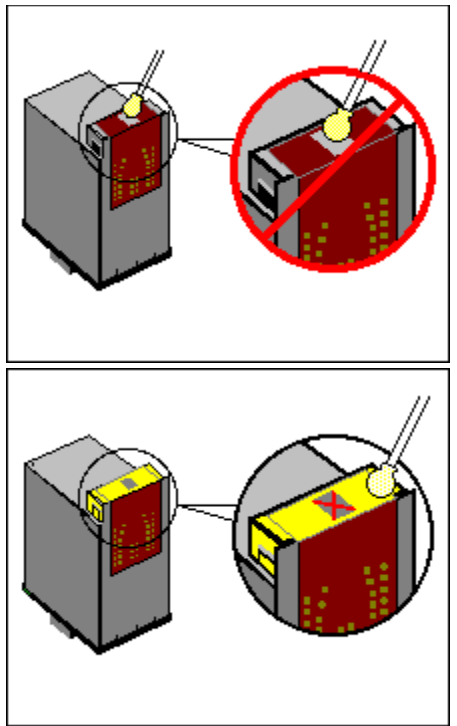

Vyčistěte žlutě vybarvené oblasti.

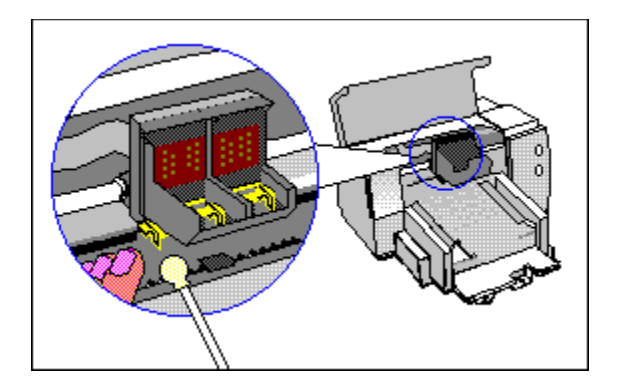

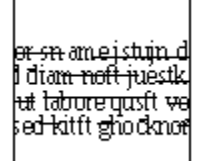